## Howtoapproveordisapprovereconciled PCardtransactionis MOPS

| Reset                                                                                                    | =                                   | 11 RL ADDOOVE ALL U SVMM | 1).L., |
|----------------------------------------------------------------------------------------------------|-------------------------------------|--------------------------|--------|
| <ul> <li></li></ul>                                                                                                    | 100                                 | nie 👔 🖓 hai Chan ister 🤐 | 2.74   |
|                                                                                                    | TRATICANU                           |                          | !r     |
| Provide Decoderion                                                                                                    |                                     | None Y                   |        |
| 2058/660038-6-cotobine 2 jos of o biblion 2 jos of o biblion 2 jos of | ans. , issistante, filmole<br>edus. |                          | -1     |
| ise description                                                                                                    | I I                                 | Aism Keceibti!           | nicus  |
| ייאטעראייא איז איז איז איז איז איז איז איז איז                                                                                                    | An Assert Arritan                   |                          |        |

 If youhavereceived an email notification click on the link in the email (login is required) twill bring you to the PC and Transactio Approvabcreen in Minerva.
 OR

If youhavenotreceived an email:

- o Login to Minerva(http://www.mcgill.ca/min)erva
- o GototheFinance(Fund)AdministratioMenu
- SelectthePCard-MOPSMenu
- SelectthePCardTransactioApprovalmenuoption.
- 2. Any transaction pending your approval, will automatical by e displayed on the screen.
- 3. <u>Optional</u>Clickon the View Receipthyperlinktoview the uploaded supporting ocument for the transaction.
- 4. <u>Optional</u>If youwanttochangetheAccountActivityorLocationcode,clickon the **FOAPALlink**. A new window with the mostCommonAccountcodes will open and you may enternew FOAPALvalues in the AccountActivityorLocation fields.Click**OK** to close.

| Enter new FUAPAL values                                                                                                    |
|----------------------------------------------------------------------------------------------------|
| Common Ancountry                                                                                                    |
| Couprient                                                                                                    |
| West A COURT - Minister Sector - Course - Course  |
| 700251 Pagers:<br>TOOLSO AND SEAR COMPANY AND SEAR COMPANY |
| 1963 Call Phones                                                                                                    |
| Activity Code                                                                                                    |
|                                                                                                    |

- 5. For each listed FOAPAL and Ledger Amount combination (seeyellow highlightabove) selectan Action from the drop downlist:
  - <u>None</u> If leftasis, no action will be taken when you click on Submit The transaction emains with the status "waiting or approval" If not approve don time, the transaction will be posted to the default FOAPAL, regardles of the FOAPAL entered at the time of reconciliation.
  - o <u>*Approve*</u>OnceyouclickonSubmitthetransactionvillbesentforpostingotheledger.
  - <u>Disapprov</u>#fdisapprov#sselectedareasonand/orexplanationforhowthetransactionshouldbe reconcile@charg@OAPALxxxxxchangetheamountofthesplit.etc.)mustbeenteredDisapproved transactionsillneedtobereconcile@again.OnceyouclickonSubmittheassociateBeconcile@andprior Approver(s@inthecaseofaFOAPALsplit).willreceiv@anemailnotification.withtheentereddisapproval reason/comments.

| Sec.     | TIP-ApproveAll:<br>To apply the Action "Approve" to all transaction is teach the page, click the Approva All<br>button If needed, you may still select different Action for any of the FOAPAL and Ledger<br>Amount combinations. |
|----------|----------------------------------------------------------------------------------------------------|
| S.d. der | TIP Reset:<br>ToclearallselectedActionsandDisapprovaReason/CommentslicktheResetbutton.                                                                                                    |

- 6. Oncedone, clickon Submit
- 7. A popup window will be displayed confirming heaction taken for the transaction (s) prompting ouw ith further action to take.

PreparedbyFinanceInfrastructuaendTransactioServicesFinanciaServices

Page2of2